## **Repair templates**

In this tutorial, you will learn how to create repair template and how to add it to the repair order.

Repair templates for the most common auto repairs will save your time when creating a repair order.

To create Repair Templates go to Configuration, select Technical (1) and click Repair templates (2). Here click Add repair templates button (3).

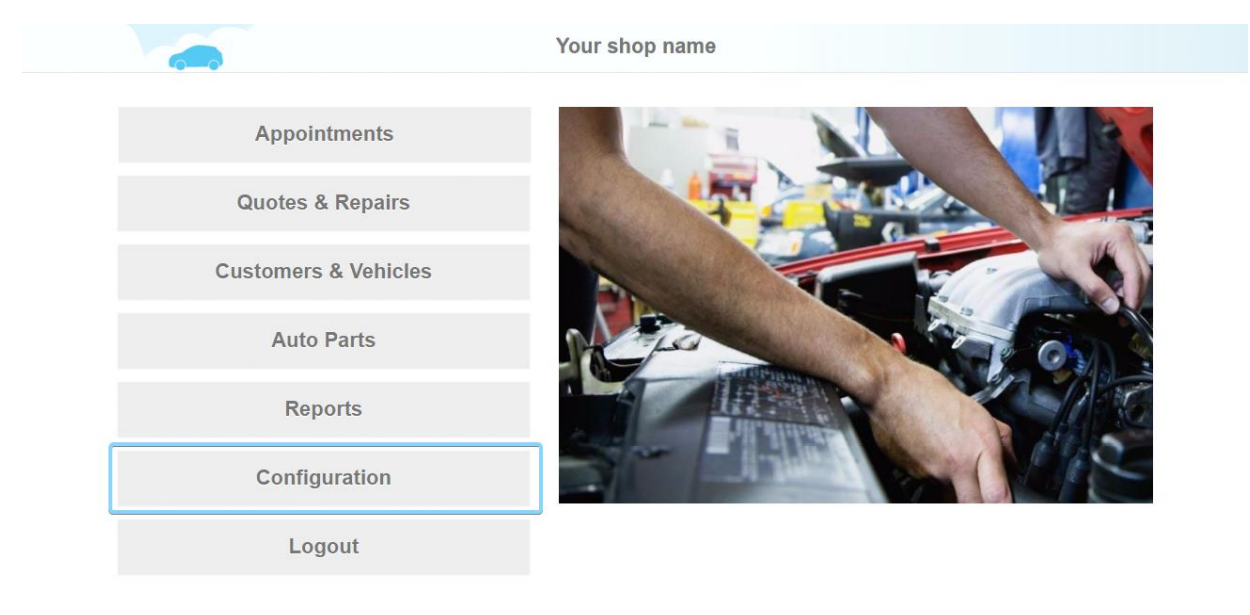

| C Help | 🔒 Info |
|--------|--------|
|        |        |

Chat

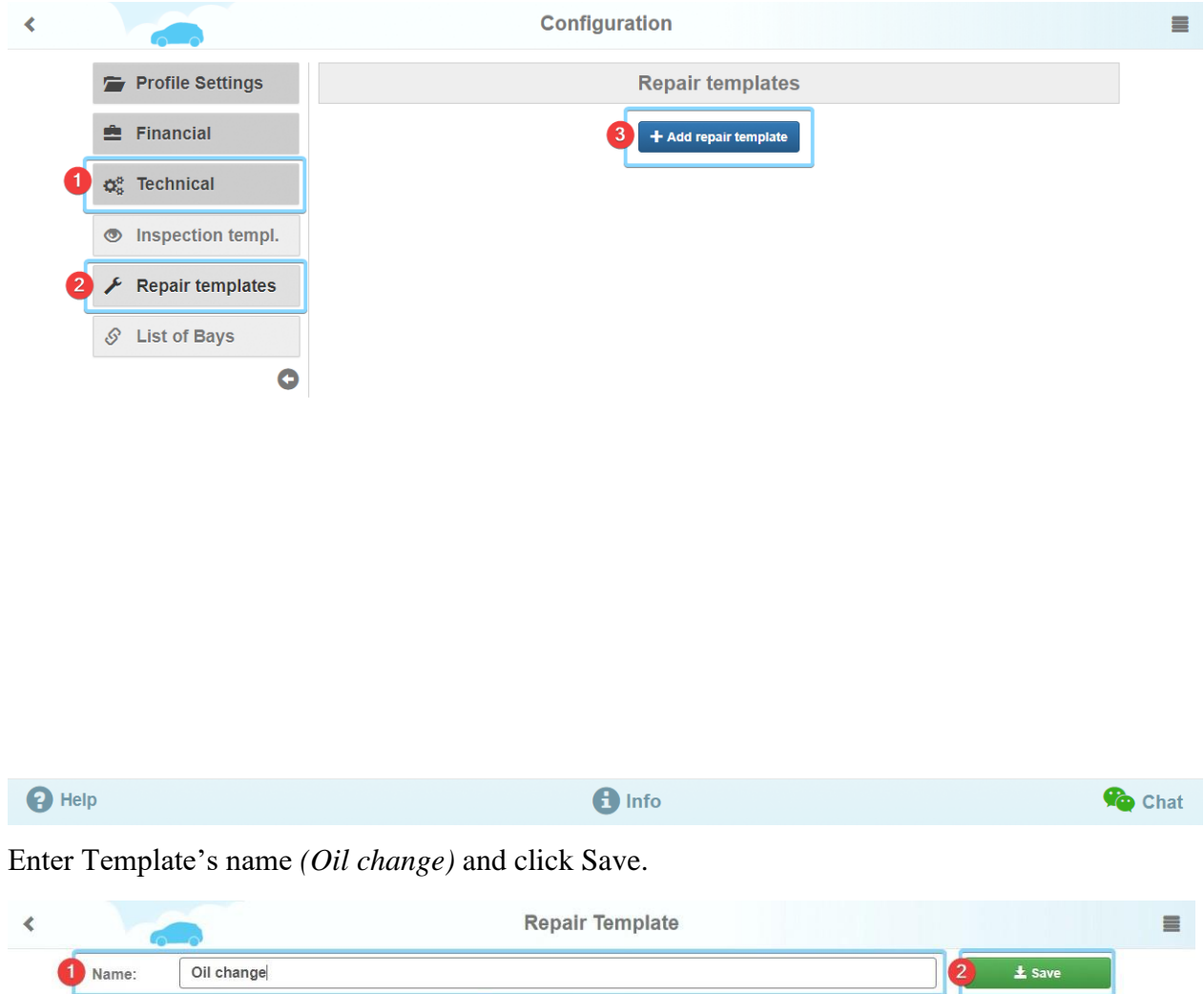

The template name is not saved

The repair order card will appear. Here you can add repair items to the template.

Example: For oil change, it will be *Oil filter (1) in Type select Auto parts (2)*, enter the price \$15 (3) and quantity 1 (4). Click Add item (5).

|              | Repair Template |                                        |           |       |     |           |            |   |
|--------------|-----------------|----------------------------------------|-----------|-------|-----|-----------|------------|---|
| Name:        | Oil change      |                                        |           |       |     |           |            |   |
|              |                 |                                        |           |       |     |           |            |   |
| De           | scription       | Туре                                   | Price, \$ | Hours | Qty | Total, \$ | Status     |   |
| 1 Oil filter |                 | 2 Parts -                              | 3 15      | 4     | 1   | 5         | + Add item |   |
| *            |                 | Labor<br>Diagnostics<br>Labor Discount |           | 0.00  |     | 0.00      | í          | _ |
|              |                 | Parts<br>Parts Discount                |           |       |     |           |            |   |

| P Help | 1 Info | 🍫 Chat |
|--------|--------|--------|
|        |        |        |

For Engine oil (1) (Type Auto parts), enter the price \$20 and quantity. Click add the item.

Enter Oil change in the description (2), in Type select Labor (3). Labor price per hour is settled in Invoice settings or it may be edited right here (4), enter the time value 0,40 (5). Click add the item (6).

| _                 | Description           |            | Туре    | Price, \$      | Hours | Qty | Total, \$ | Status      |   |
|-------------------|-----------------------|------------|---------|----------------|-------|-----|-----------|-------------|---|
|                   | and the second second | Oil filter | Parts   | 15.00          |       | 1   | 15.00     | C Suggested | × |
| )                 | A THE R               | Engine oil | Parts   | 20.00          |       | 1   | 20.00     | C Suggested | × |
| 2 Oil change<br>✓ |                       | change     | 3 Labor | 3 Labor 4 50 5 |       | 6   |           | + Add item  |   |
|                   |                       |            | Total   |                | 0.00  |     | 35.00     |             |   |

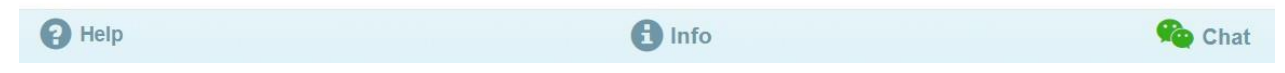

Now your repair template is ready and can be added to a repair order.

To start a new repair go to Customers & Vehicles and select a vehicle by clicking on the car sign. Customer's info card appears.

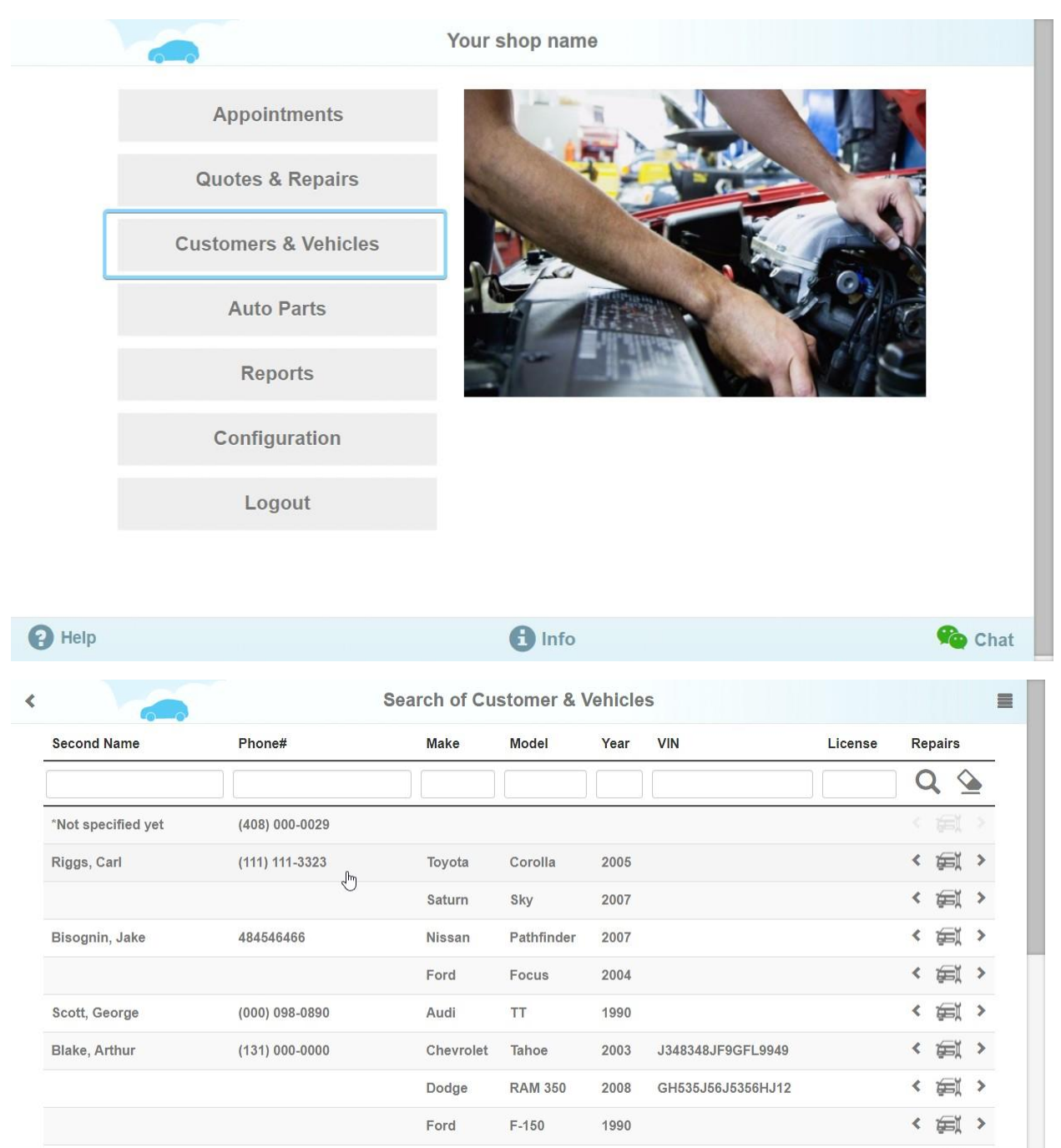

Help

Add / Find Customer & Vehicle

Chat

| <              |                      | Find / Add C | ustomer & Vehicle   | )                              |        | =      |
|----------------|----------------------|--------------|---------------------|--------------------------------|--------|--------|
| Phone*         | 1111113323           | Q            | Email               | testmail@mail.com              | Q      |        |
| First Name     | Carl                 |              | Last Name           | Last Name Riggs   ty State Zip |        |        |
| Address        | # House, Street, Apt |              | City                |                                |        |        |
| 1st C          | ar                   | :            | 2nd Car             |                                | Add    |        |
| VIN            | VIN                  |              | License Num         | ber State                      |        |        |
| Odometer, mi * | 10                   |              | Approximate mileage | : 10000 mi per year (calcu     | lated) | 5      |
| Vehicle*       | Toyota               | Corolla      |                     | 2005 LE                        |        |        |
| Submodel       | Sedan                | # Doors      | 4                   |                                |        |        |
| Transmission   | М                    | # Speeds     | 5                   | Wheels Drive                   | FWD    |        |
| Engine Siz     | ze, cub. 1.8         | # Cylinders  | 4                   | Configuration                  | L      |        |
| Po             | wer, hs 130          |              |                     |                                |        |        |
| 😮 Help 🕇 Ne    | ew repair            | Q Search     | H Update            | â                              | Delete | 🏫 Chat |

Now Click New repair on the bottom line.

To add previously created template enter its name on the top right field (*enter Oil change*). Select your template. Now your template is added to the repair order.

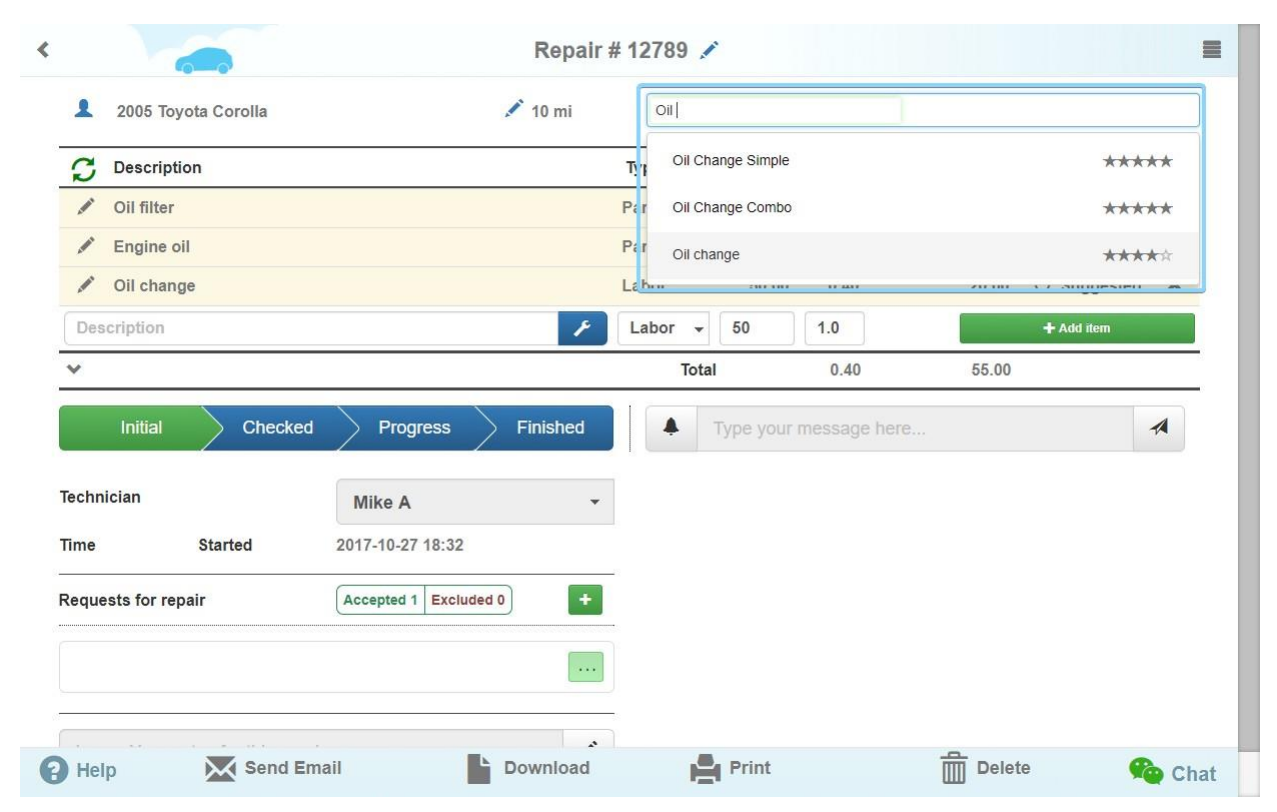

Please note that some of the repair templates have been already added to AutoRepair Cloud by default.